## **Enrollment History**

LAUSD/Imagine Learning Job Aid

1. In the Find a Student search – enter the student's ID Number

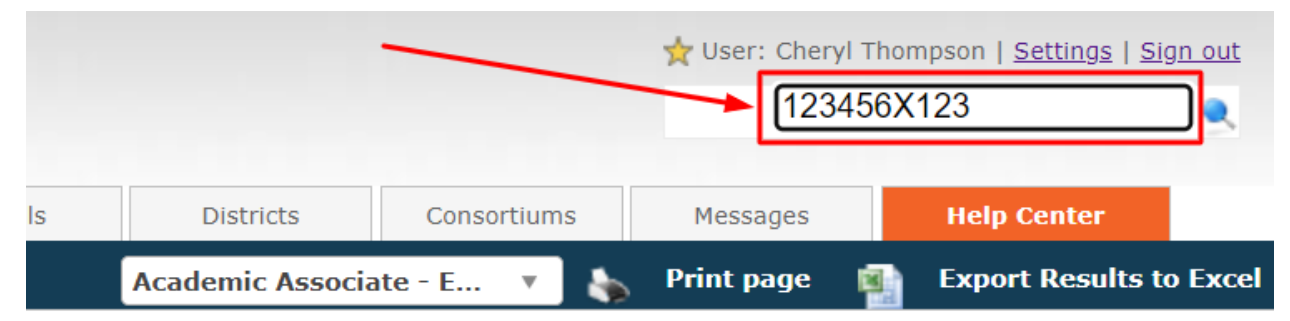

2. Click on the student's name – if there are more than one option, select the account that is Active:

| ٩                       |                                                                                                    |                |         |        |                     |              |                           |                  |               | ☆ User: Cheryl Thom<br>Find a s      | ipson   <u>Settings</u>   <u>Sign out</u><br>tudent |
|-------------------------|----------------------------------------------------------------------------------------------------|----------------|---------|--------|---------------------|--------------|---------------------------|------------------|---------------|--------------------------------------|-----------------------------------------------------|
| My Dashboard Students   | Enrollments                                                                                              | Teachers       | Me      | entors | Sections            | Reports      | Schools Dis               | tricts Co        | onsortiums    | Messages                             | Help Center                                         |
|                         |                                                                                                    |                |         |        |                     |              | Academ                    | ic Associate - E | ···· · 🍾      | Print page 🛛 👔                       | Export Results to Exc                               |
| Sind Student            | Search criteria:                                                                                         |                |         |        |                     |              |                           |                  |               |                                      |                                                     |
| Active Students         |                                                                                                    |                |         |        |                     | Search Qu    | uery: 123456X123          |                  |               |                                      |                                                     |
| Bulk Actions            | This query will search the students' and guardians' profiles, including names, emails and phone numbers. |                |         |        |                     |              |                           |                  |               |                                      |                                                     |
| Bulk Add Communications |                                                                                                    |                |         |        |                     |              | Find                      |                  |               |                                      |                                                     |
| Q Advanced Filter       | There are 3 record(s) ma                                                                                 | tching your cr | iteria: |        |                     |              |                           |                  |               |                                      |                                                     |
|                         | Search:                                                                                                  |                |         |        |                     |              |                           |                  |               |                                      |                                                     |
| Deep Search             | Student                                                                                                  | Status         | ID      | Middle | Email               | Phone        | UserName                  | Guardian<br>1    | Guardian<br>2 | School                               | District                                            |
| Add Student             | Cheryl Student ,<br>Demo South                                                                           | ACTIVE         | 1225051 |        | na@mymail.lausd.net | 555.555.5555 | Cheryl_Student_Demo_South | ,                | ,             | HAWKINS SH (IS)                      | LAUSD<br>SOUTH                                      |
|                         | Student Demo, Cheryl                                                                                     | ACTIVE         | 1207738 |        | na@mymail.lausd.net |              | LAUSD123456X123           | ,                | ,             | DAVID STARR JORD<br>SENIOR HIGH (IS) | AN LAUSD<br>SOUTH                                   |
|                         | Student Demo, NW                                                                                         | ACTIVE         | 1222940 |        | na@mymail.lausd.net | 555.555.5555 | NWStudentDemo             | ,                | ,             | REGION NORTH PO<br>LICENSES (IS)     | OL LAUSD<br>NORTH                                   |

3. In the left-hand menu under Enrollments click on Enrollment History:

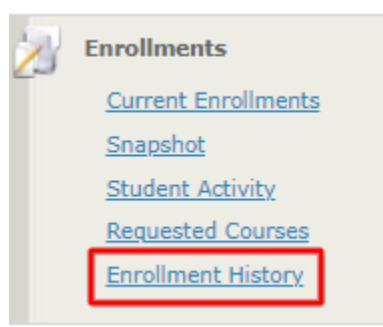

This will bring you to the list of Historic Enrollments. Following steps are optional.

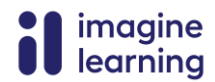

4. If you want to see the student's entire enrollment history, change the Search Criteria Period to Select... and click Get Data.

| Search criteria:  |                    |  |  |  |  |  |
|-------------------|--------------------|--|--|--|--|--|
| Period: Select 💌  | Status: NOT_ACTIVE |  |  |  |  |  |
|                   |                    |  |  |  |  |  |
| Optional filters: |                    |  |  |  |  |  |
|                   |                    |  |  |  |  |  |
| Select V Select V |                    |  |  |  |  |  |
|                   |                    |  |  |  |  |  |
|                   |                    |  |  |  |  |  |
| Get Data          |                    |  |  |  |  |  |
|                   |                    |  |  |  |  |  |

5. If this is your first time accessing a student's Enrollment History Page, I highly recommend customizing your columns as follows:

| Get Data          |                                              |                          |  |  |  |  |
|-------------------|----------------------------------------------|--------------------------|--|--|--|--|
| There are 7 enrol | ollments matching your criteria:             | <u>Customize columns</u> |  |  |  |  |
| n                 |                                              |                          |  |  |  |  |
| 1.                | Student Last Name                            |                          |  |  |  |  |
| 2.                | Student First Name                           |                          |  |  |  |  |
| 3.                | Local ID                                     |                          |  |  |  |  |
| 4.                | Local School Name                            |                          |  |  |  |  |
| 5.                | Section                                      |                          |  |  |  |  |
| 6.                | Overall Grade                                |                          |  |  |  |  |
| 7.                | Actual Grade                                 |                          |  |  |  |  |
| 8.                | Percent Complete                             |                          |  |  |  |  |
| 9.                | Total Attendance Minutes                     |                          |  |  |  |  |
| 10.               | Assignments                                  |                          |  |  |  |  |
| 11.               | Course Status                                |                          |  |  |  |  |
| 12.               | Start Date                                   |                          |  |  |  |  |
| 13.               | End Date                                     |                          |  |  |  |  |
| 14.               | Exit Date                                    |                          |  |  |  |  |
| 15.               | Teacher                                      |                          |  |  |  |  |
|                   | Change all other filled in options to Select |                          |  |  |  |  |

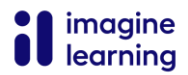